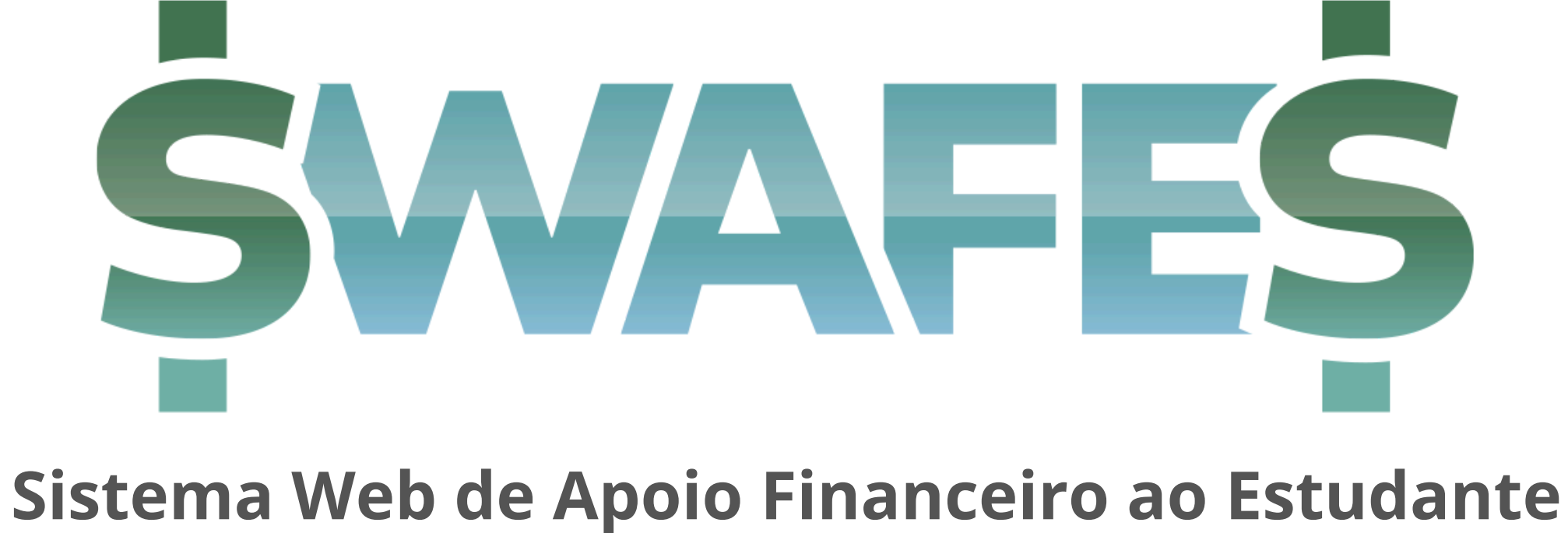

# Guia da Unidade

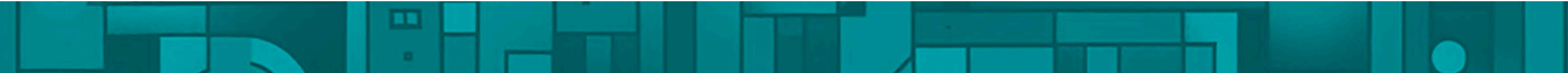

## **Objetivos do SWAFES**

- Eliminar a duplicidade de trabalho pelo preenchimento incompleto ou incorreto dos formulários;
- Otimizar os prazos de tramitação dos processos, conjugando o Sistema Web de Apoio Financeiro com o SEI-UERJ;
- Facilitar para o aluno o acesso à informação, auxiliando no cumprimento dos requisitos necessários para realizar uma solicitação bem sucedida;
- Agilizar o trabalho das Unidades Acadêmicas no tocante à montagem do processo SEI;
- Permitir a elaboração rápida de dados e gráficos relacionados ao apoio financeiro;
- Dar maior transparência à utilização dos recursos públicos nos auxílios financeiros.

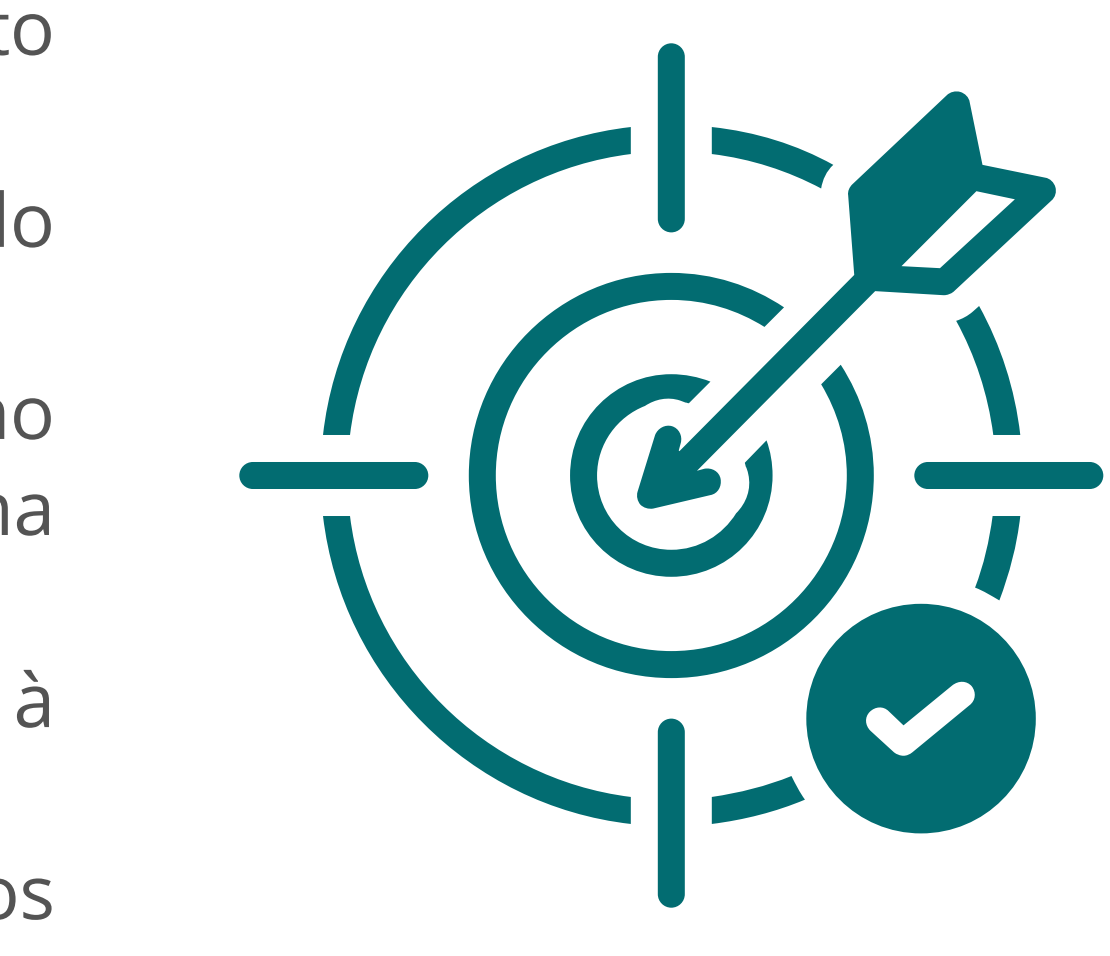

# O que é o Projeto?

- Um site hospedado na DGTI, conjugado com banco de dados e acesso às tabelas do SAG e da SGP
- São 4 ambientes de acesso específico para login: alunos, professores, Unidade Acadêmica e PR-1
- Projeto em conformidade com a LGPD

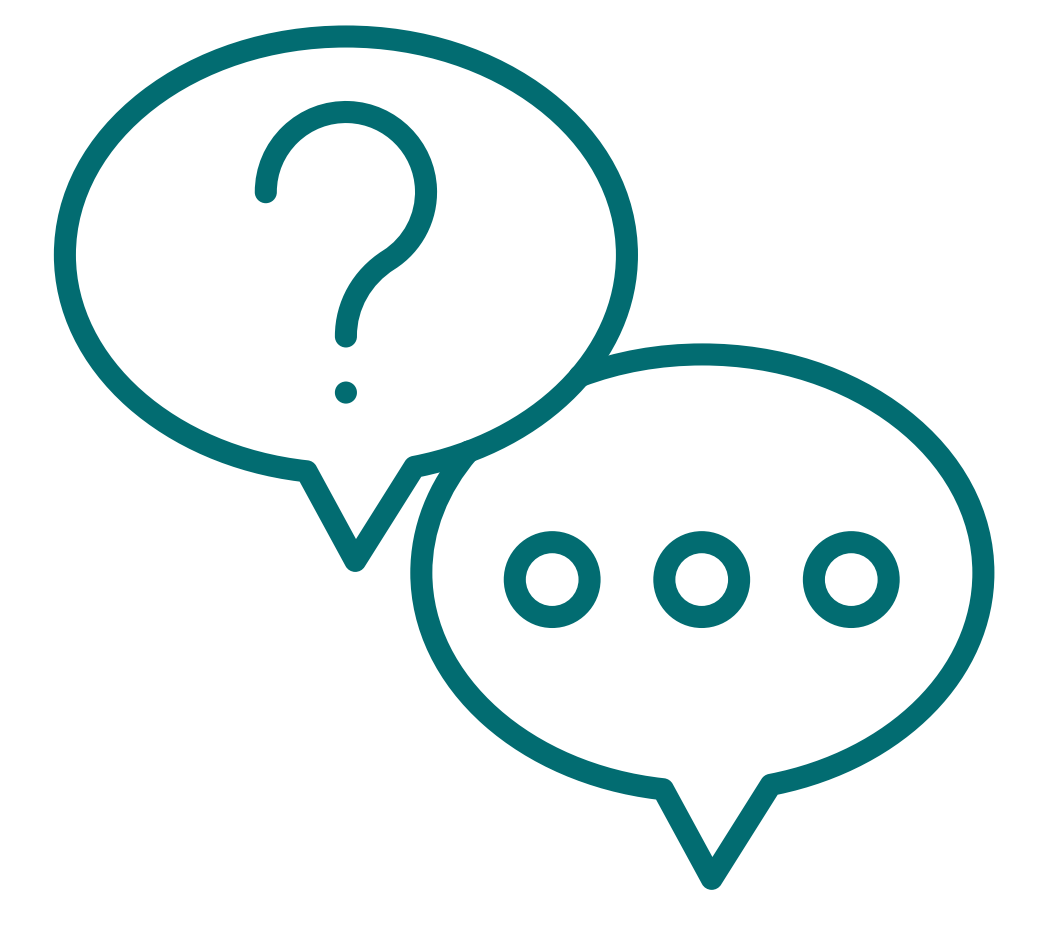

# Sequência de Ações para Trabalho de Campo

1. Unidade cadastra o trabalho de campo 2. Unidade abre o SEI e faz a vinculação 3. A PR1 valida 4. Os alunos regularmente inscritos se cadastram 5. Unidade gera os PDF's e sobe para o SEI 6. Envio do SEI para PR1

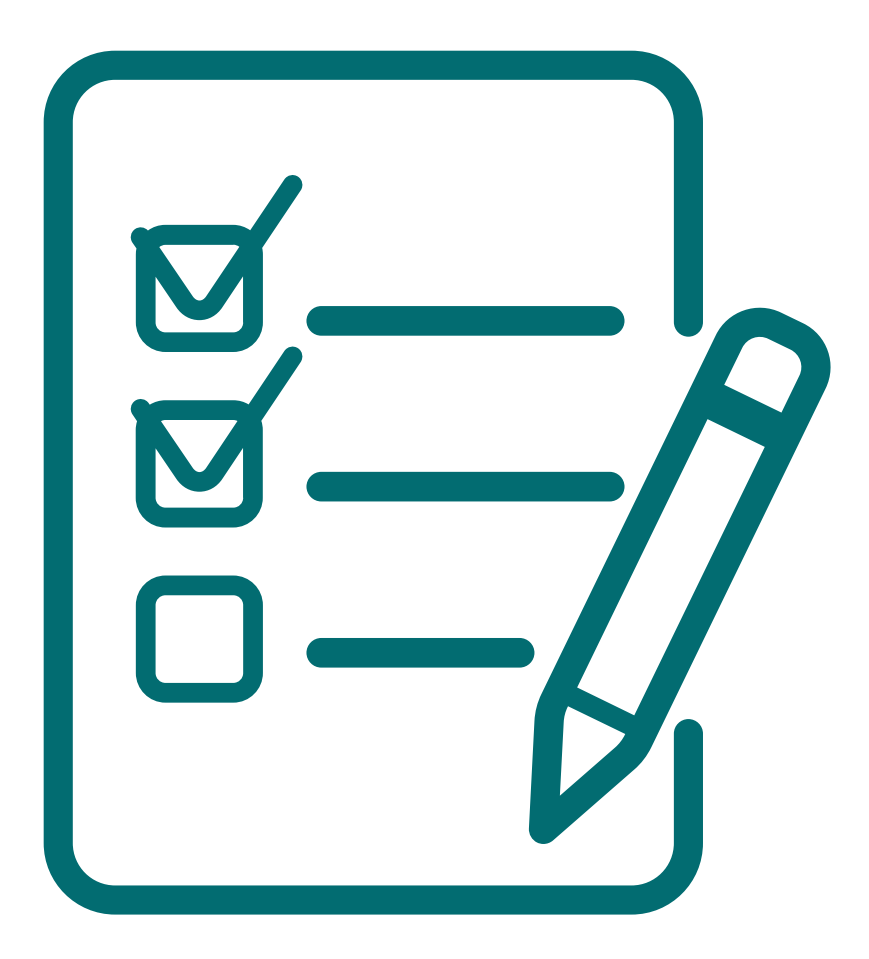

# Sequência de Ações para ida a Congresso

1. Aluno organiza no drive a documentação, dá autorização de acesso e copia os links 2. Aluno acessa <u>www.swafes.uerj.br</u>, se loga com a mesma senha do aluno "on line" e cadastra a solicitação de apoio para ir apresentar trabalho em congresso 3. Professor ao receber email acessa sua área no SWAFES e valida o trabalho 4. Unidade gera o PDF e sobe para o SEI 5. Envio do SEI para PR1

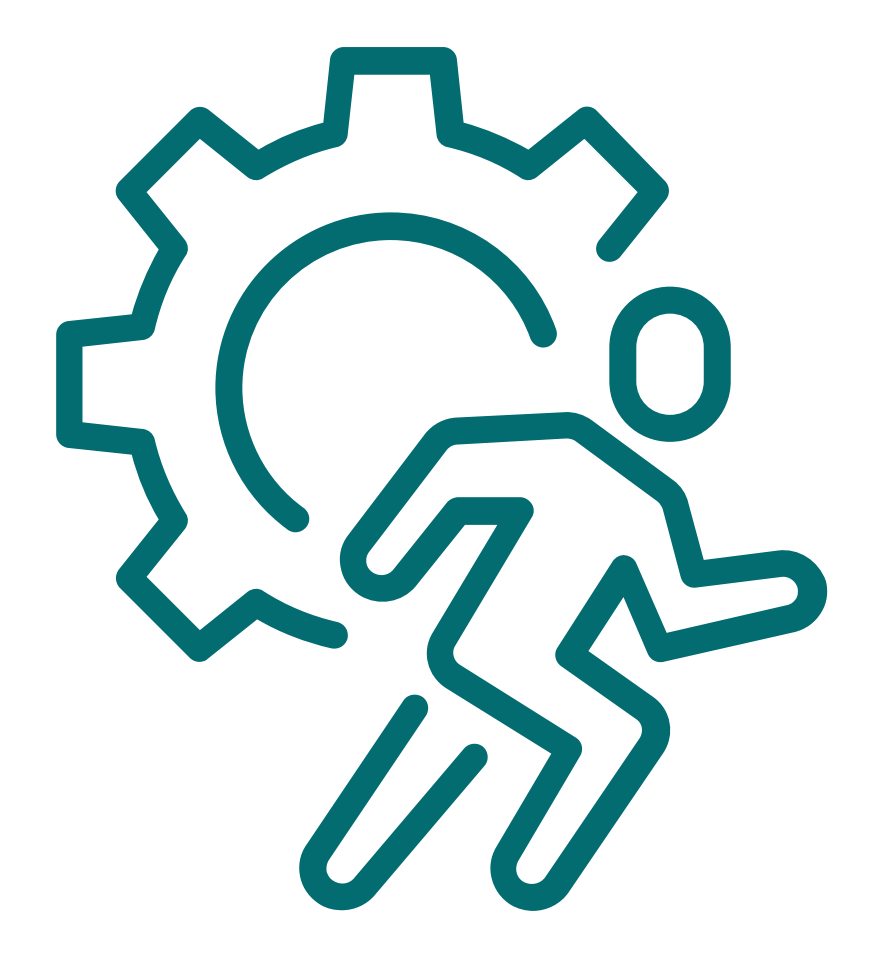

# Tela de Login

Nesta primeira tela o usuário insere o seu ID Único (CPF) e a respectiva senha e então clica em "Entrar".

Não é necessário realizar cadastro de usuário, visto que o sistema já é integrado ao Sistema Acadêmico da Graduação (SAG) da Uerj e ao sistema pessoal da SGP.

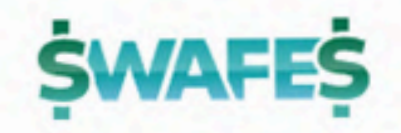

ID-único (CPF)

senha

Entrar

#### ATENÇÃO! Acessar com ID Único

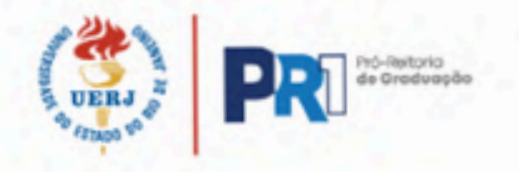

### Painel - Unidade Acadêmica

#### Tela inicial do painel da Unidade Acadêmica

Perfil: UNIDADE ACADÊMICA Usuário: Secretário Cicrano da Silva

Autuar

Solicitações

Solicitações do Exercício 2024

Formulários

Listas

Congresso

Trabalho de Campo

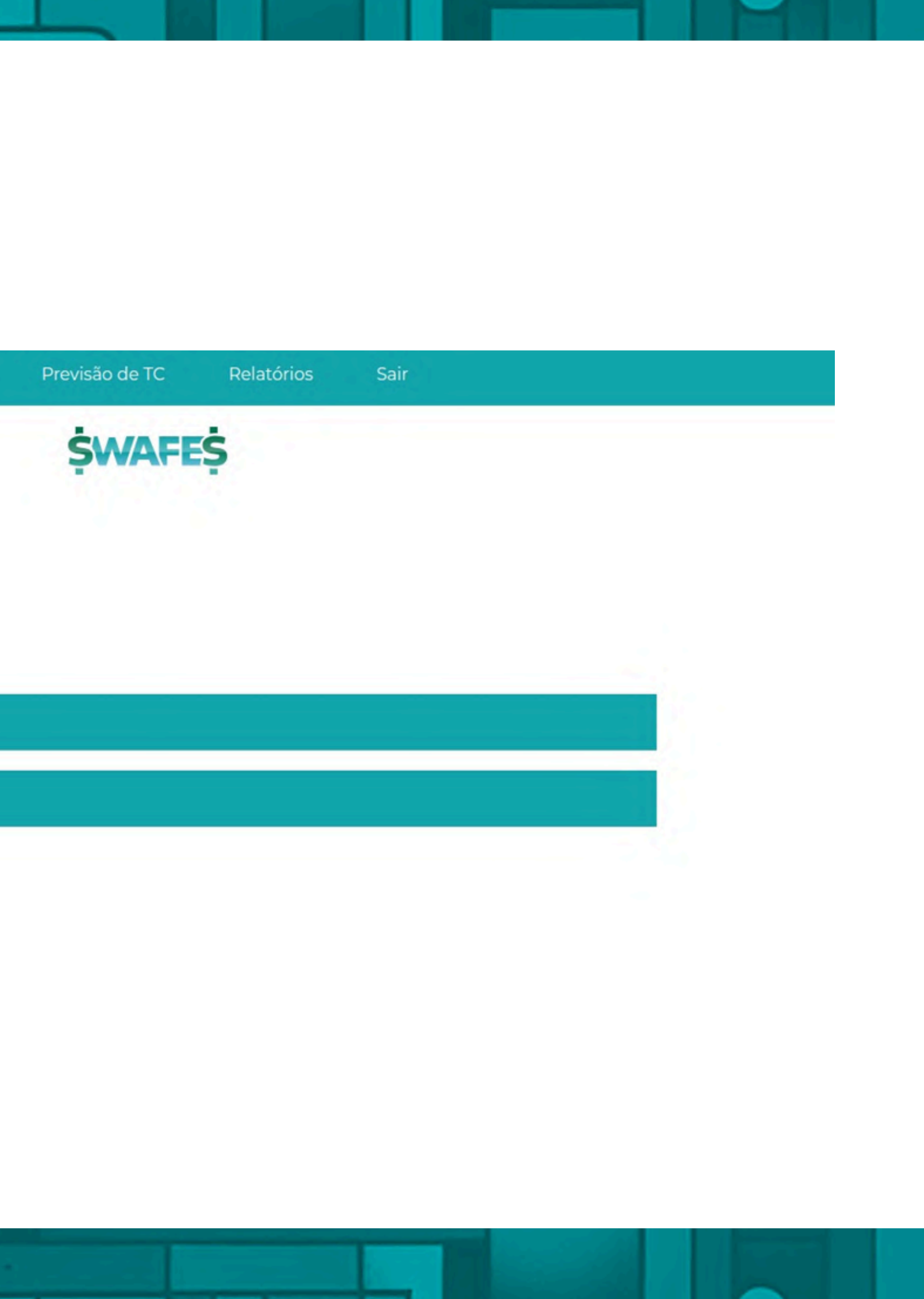

## Menu Principal - Autuar

Vincula o número do processo SEI com a solicitação do aluno, o que permitirá gerar os documentos já com o número do processo (a geração do processo SEI é no ambiente do SEI normalmente. No SWAFES, apenas será informado o número que foi gerado).

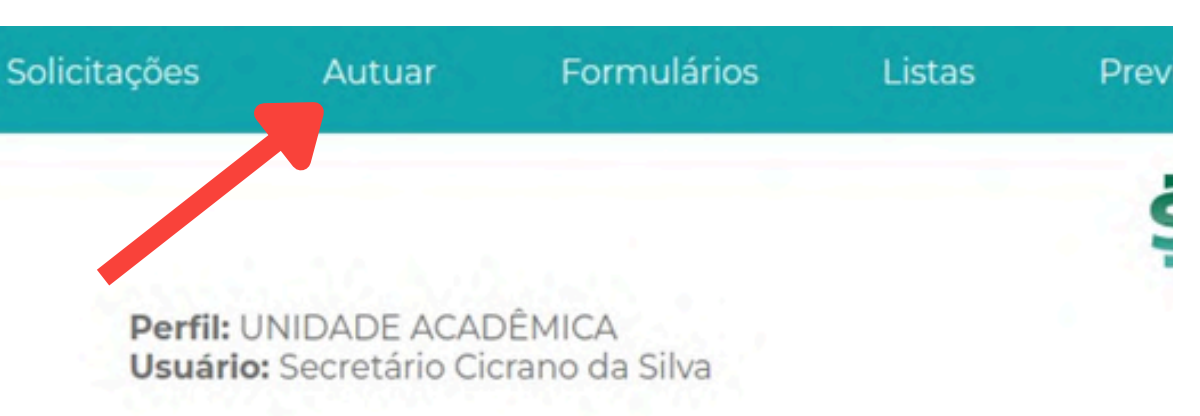

#### Solicitações do Exercício 2024

Congresso

Trabalho de Campo

### **Painel - Autuar**

#### Tela da página "Autuar"

Evento
Aluno

Autuar
evento

Alexia Freixo Cardozo Ga

Informar Processo SEI

Vincular Processo a Aluno

Aluno:

Evento: evento

Local: Cidade Imaginária/RJ

Data: de 24/03/2025 a 28/03/2025

#### Autuar Solicitações - 2025

| Alexia Freixo Cardozo Garcez 24/03/2025 28/03/2025 Cidade Imaginária (RJ) Autuar Solicitação Cesso SEI | Cancelar |
|----------------------------------------------------------------------------------------------------|----------|
| Autuar Solicitação                                                                                     |          |
| esso SEI                                                                                               |          |
|                                                                                                    |          |
|                                                                                                    |          |
| a Aluno                                                                                                |          |
|                                                                                                    |          |

## Menu Principal - Formulários

Abre a tela como as solicitações já "autuadas" (já com o número do processo vinculado) para geração dos formulários e download de eventuais anexos.

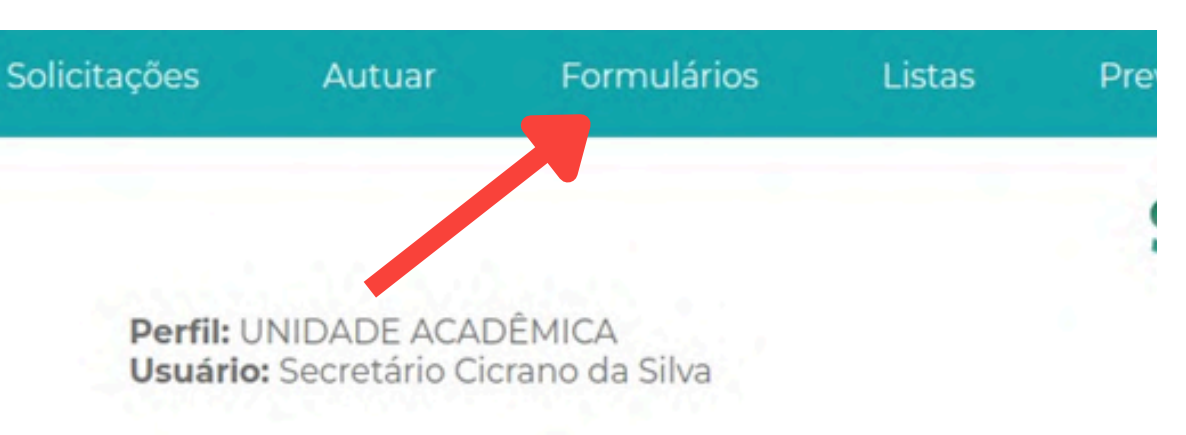

#### Solicitações do Exercício 2024

Congresso

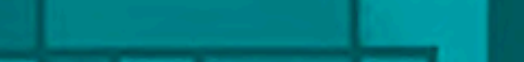

### Painel - Formulários

Página a ser visualizada com os formulários disponíveis.

| Solicitações             | Autuar                          | Autuar Formulários   |                | stas Prev       |
|--------------------------|---------------------------------|----------------------|----------------|-----------------|
| Perfil: UN<br>Usuário: : | IDADE ACADÊ<br>Secretário Cicra | MICA<br>ano da Silva | 1              |                 |
| Congre                   | 022                             |                      |                | Formulários     |
| Congre                   | 550                             |                      | Evento         | Aluno           |
| Trabalh                  | o de Campo                      | Anexos               | Evento Event   | uai Aluno di    |
|                          |                                 | Dise                 | ciplina        |                 |
|                          | Formulários                     | IME                  | 00-00000 Traba | Ilho de Campo I |

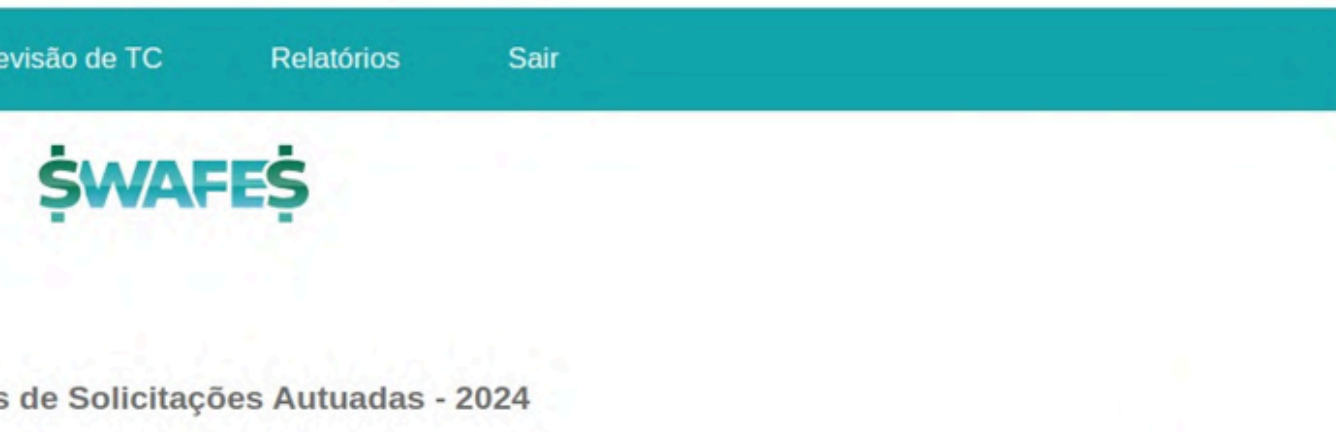

|         | Inicio     | Fim        | Local                  |
|---------|------------|------------|------------------------|
| e Teste | 26/09/2024 | 30/09/2024 | Cidade Imaginária (RJ) |
|         |            |            |                        |
|         |            |            |                        |
|         |            |            |                        |
|         |            |            |                        |
| Inici   | o Fim      | Lo         | cal                    |

## Menu Principal - Listas

A lista de alunos para DAF e Ônibus. (A lista da DAF já é gerada automaticamente com os formulários no trabalho de campo), assim como a listagem para a solicitação de transporte.

| Autuar                        |                                                                        |
|-------------------------------|------------------------------------------------------------------------|
| NIDADE ACAD<br>Secretário Cic | ÊN                                                                     |
| Solicitaçã                    | ŏes                                                                    |
| Congresse                     | D                                                                      |
| Trabalho d                    | le C                                                                   |
|                               | NIDADE ACAD<br>Secretário Cic<br>Solicitaçã<br>Congresso<br>Trabalho d |

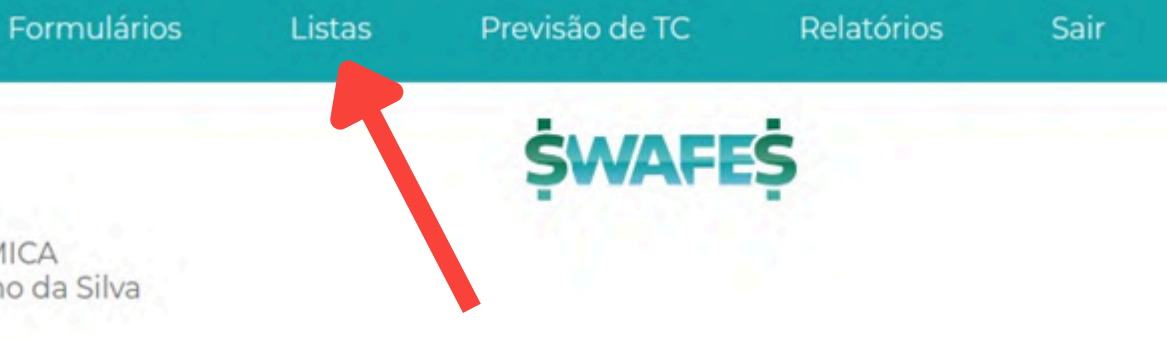

do Exercício 2024

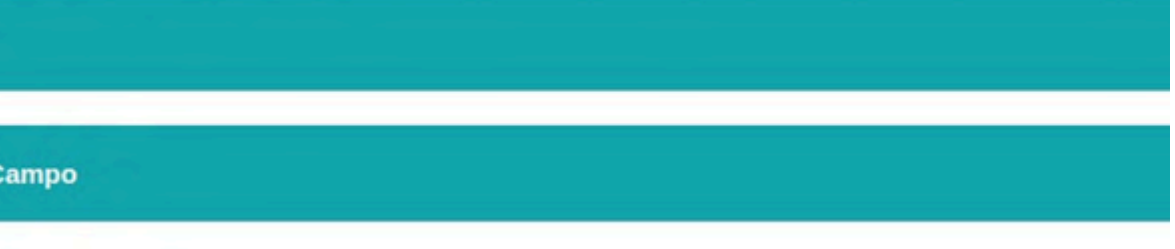

### Sub Menu - Listas

Ao selecionar essa opção, surgirá um sub menu com ambas as opções.

cões Autuar

Perfil: UNIDADE ACADÊMICA Usuário: Secretário Cicrano da Silva

Congresso

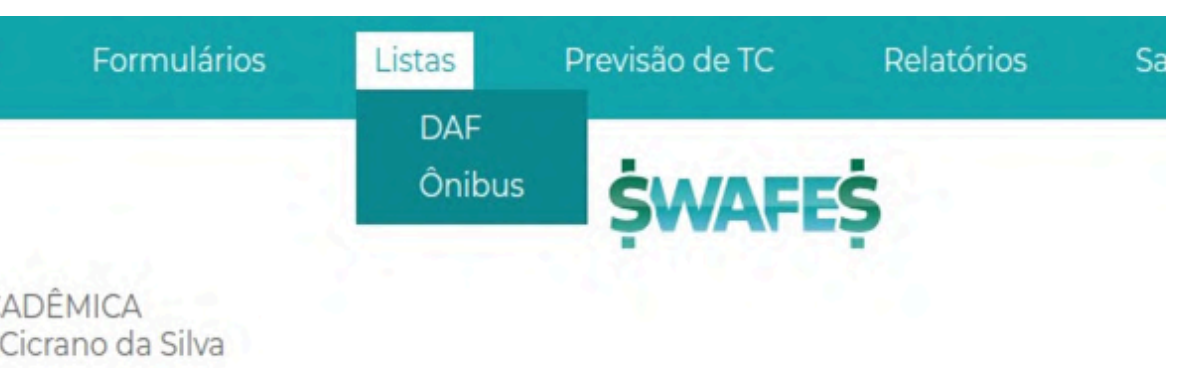

#### Solicitações do Exercício 2024

Trabalho de Campo

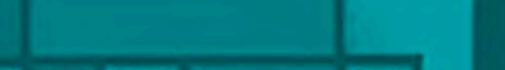

## Menu Principal - Previsão de TC

Telas para inserção, consulta e edição de trabalho de campo.

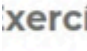

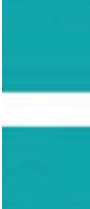

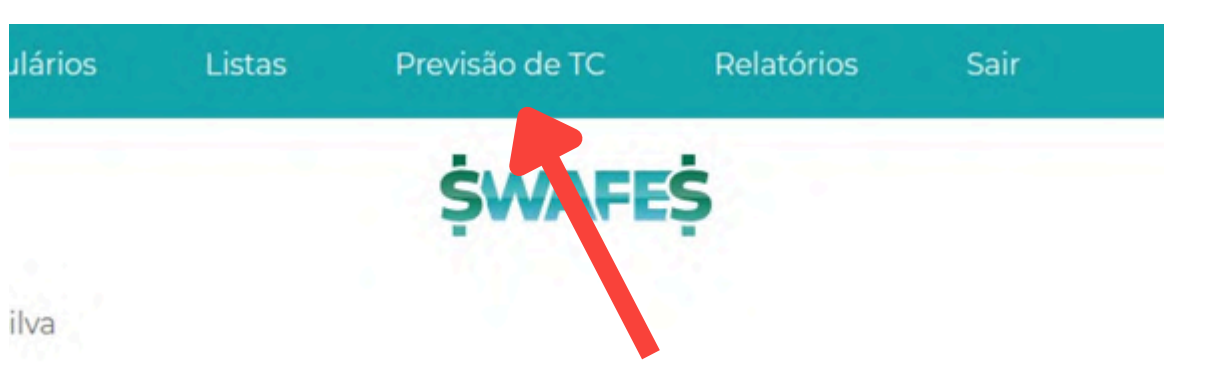

xercício 2024

## Sub Menu - Previsão de TC

Ao selecionar essa opção, surgirá um sub menu com as opções de cadastrar um novo Trabalho de Campo, consultar os que já foram cadastrados e editar um trabalho cadastrado para alterar informações ou corrigir erros.

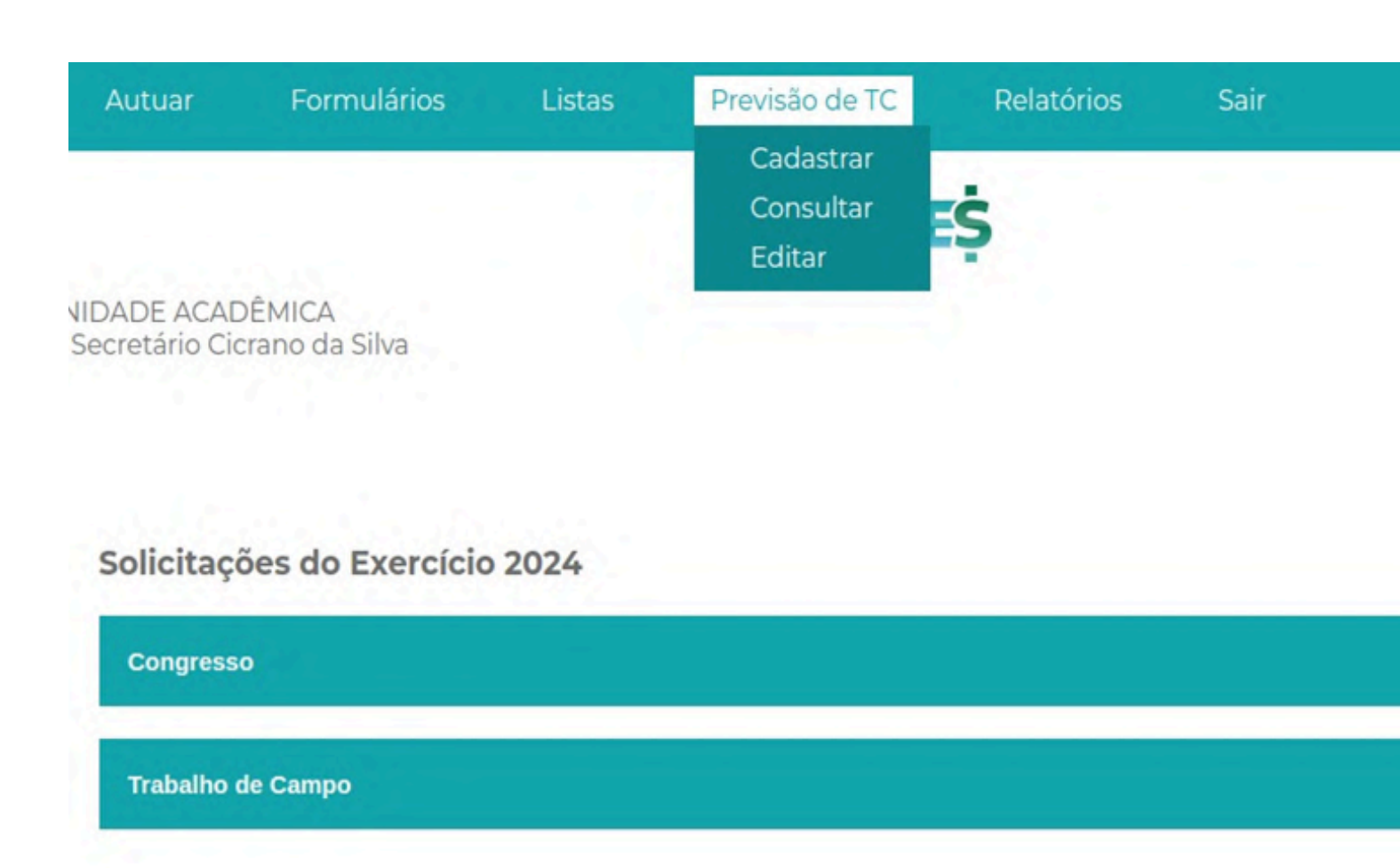

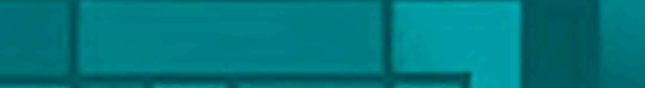

## Menu Principal - Relatórios

Aqui é possível acessar os relatórios de atividades dos alunos e os relatório do custo conforme solicitado pela Unidade.

AutuarFormuláriosListasNIDADE ACADÊMICA<br/>Secretário Cicrano da SilvaSolicitações do Exercício 2024CongressoTrabalho de Campo

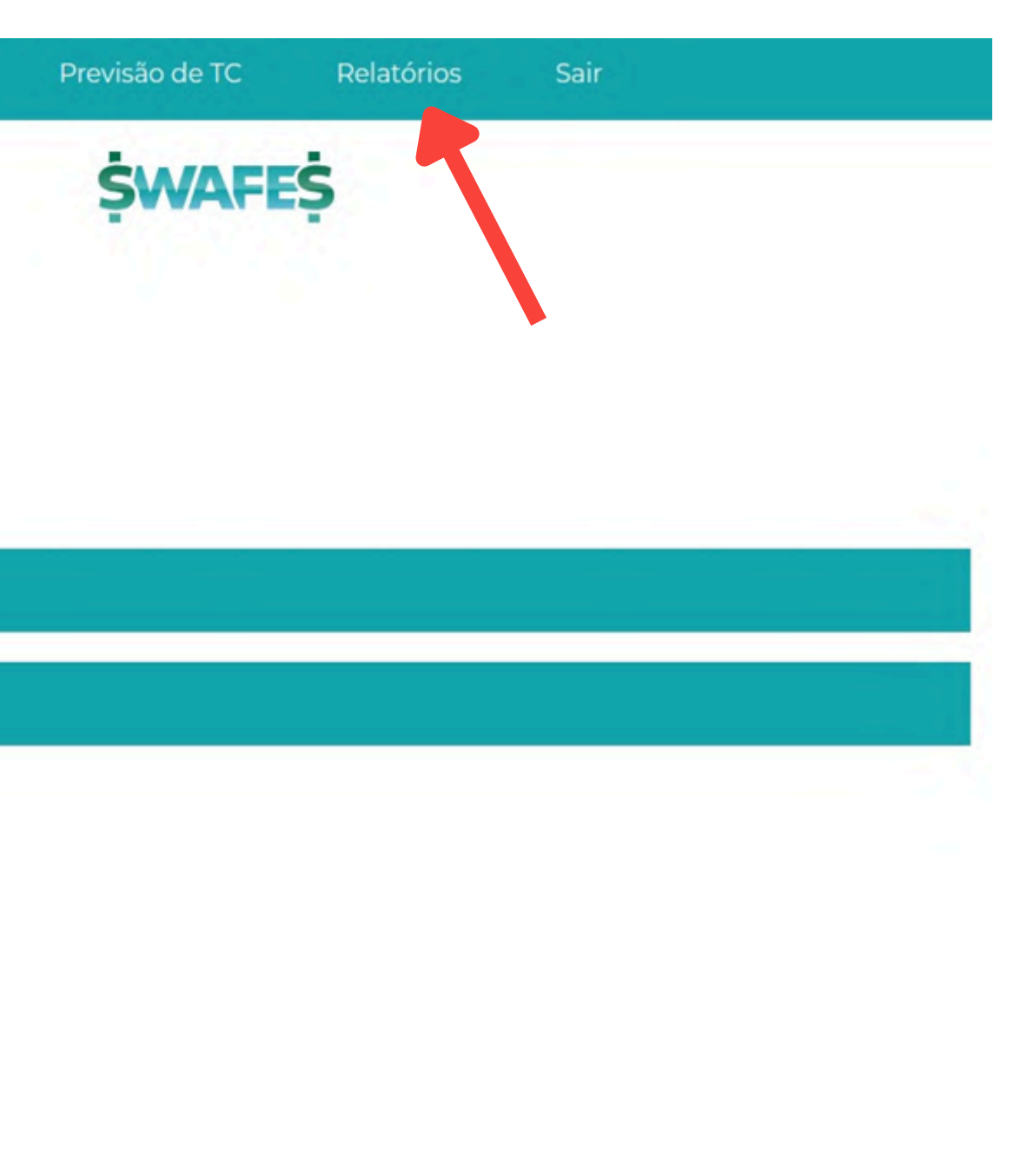

### Sub Menu - Relatórios

No sub menu é possível selecionar qual tipo de relatório se está buscando.

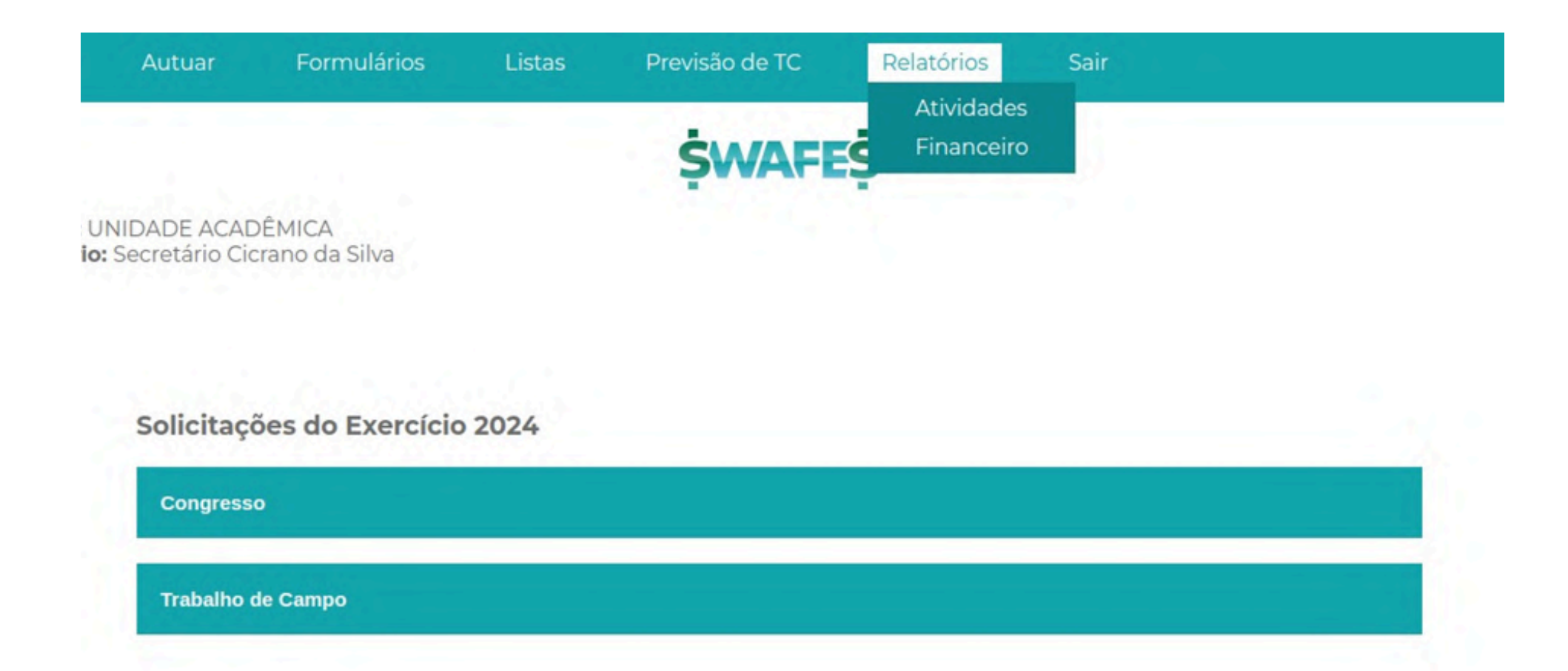

## **Relatórios Consolidados**

#### **Relatórios Consolidados**

Tipo de atividade da solicitação (para todas, não especifique nenhuma)

🔿 Trabalho de Campo

Congresso

Enriquecimento Curricular

#### Periodicidade

Mensal

Não especificar

Semestral

Não especificar

#### Montar Relatório

#### Trimestral

Não especificar

Ano do Exercício

- -

2024

v

×

- - - -

## **Contatos para treinamento no Swafes**

#### Maurício

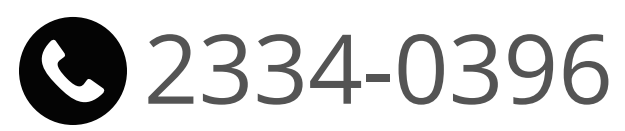

<u> marins@uerj.br</u>

#### Ulisses e Eduardo

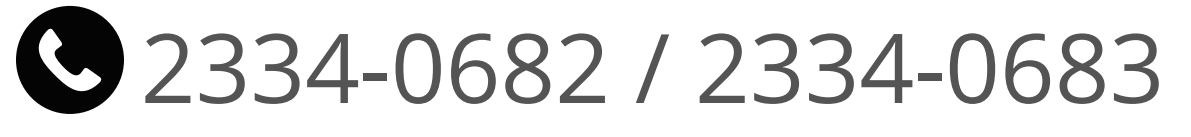

<u>ulisses.cavalcanti@uerj.br</u> / <u>financeiro.pr1@uerj.br</u>